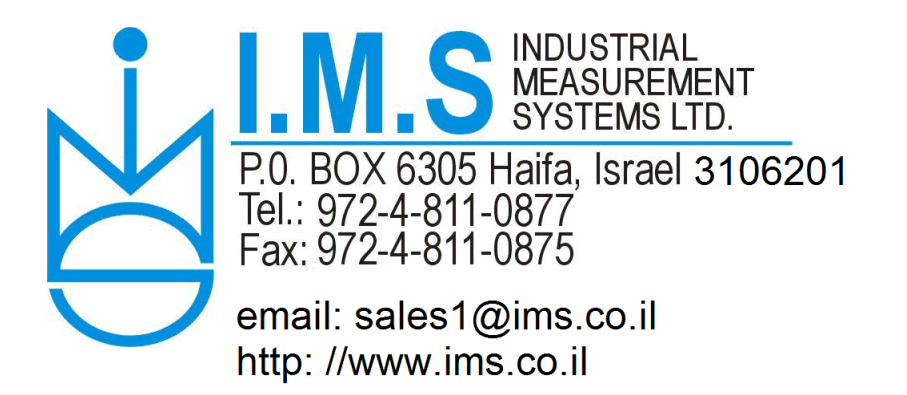

# LCIC-BAT - Quick Start

13-Sep-2020

# Package's applications

The LCIC-BAT package includes the following applications. As most details don't need explanation, only the non-obvious ones are described below.

## LCIC-BAT-SET-RS485-ADDRESS

Use this app in order to select board's RS485 address. There might be up to 64 boards, addressed  $0 \rightarrow 63$ (represented in the combo box in hex:  $00 \rightarrow 3F$ ). Select the desired address by the combo box and click 'Save'.

# LCIC-BAT-CALIBRATION

Use this app in order to calibrate your load cell.

There are 4 steps in the calibration app.

# <u>Step 1</u>

Just shows current calibration's details, and current weight & a/d readings:

| ECIC-BAT-CALIBRATION-V2.03, Card version LCIC-BAT-BS V011.17 |                                              | D X      |
|--------------------------------------------------------------|----------------------------------------------|----------|
| Current Reading (Calibration point(s) = 1)                   | Stability = 99.993 %                         |          |
| Weight                                                       | (100% = Best Stability) 24<br>A / D          | 4.3 °C   |
| Current Board Calibration                                    | Communication ty                             | /pe      |
| Calibration Name LCB-200027                                  | COM22                                        |          |
| Calibration Date                                             | Baud Rate / R5485 add                        | ress     |
| Calibration Time                                             | 9600                                         | 00       |
| Calibration Counter                                          | Click 'Next' to start a new cal<br>procedure | ibration |
| Maximum Applied Capacity                                     |                                              |          |
| Display Resolution                                           | Step I of 4 (Snow Data)                      |          |
|                                                              | Next                                         | Exit     |

# <u>Step 2</u>

In this step you may redefine your parameters if needed, then proceed to next step:

| KCIC-BAT-CALIBRATION-V2.03, Card version LCIC-BAT-BS V011.17 | -                 |      | x |
|--------------------------------------------------------------|-------------------|------|---|
| Parameters (Calibration point(s) = 1)                        |                   |      |   |
| Name LCB-200027                                              |                   |      |   |
| Unit kg  Calibration                                         | Table             |      |   |
| Maximum Load Cell Capacity 40.000 kg                         |                   |      |   |
| Maximum Applied Capacity 30.000 kg                           |                   |      |   |
| Display Resolution                                           | onfirm t<br>ters. | hese |   |
| Calibration Temperature 25.8 °C Step 2 of 4 (Parameters)     |                   |      |   |
| Zero correction per 10 °C 0 kg                               |                   | ,    |   |
| Back Skip                                                    | Next              | Exi  | t |
|                                                              |                   |      |   |

## <u>Step 3</u>

In this step you define the zero level plus 1 to 10 calibration point(s). (One calibration point is obligatory, more points are optional in order to support a non-linear load cell.)

| LCIC-BAT-CALIBRATION-V2.03, Card version LCIC-BAT-BS V011.17 | X                                                                                                    |
|--------------------------------------------------------------|----------------------------------------------------------------------------------------------------|
| Current Reading (Calibration point(s) = 1)                   | Stability = 99.990 %                                                                                   |
|                                                              | (100% = Best Stability) 25.6 °C                                                                        |
|                                                              | A/D (873569                                                                                            |
| Step 3 of 4 - calibration points                             |                                                                                                    |
| Point #0 (A/D, kg)                                           | Stability = 99.990 %                                                                                   |
| Point #1 (A/D, kg)                                           | (100% = Best Stability)                                                                                |
| 1873546 30.000 Ready                                         | Drag this window in order to see<br>the current readings in the main<br>window.                        |
|                                                              | Maximum Applied Capacity 30.000 kg                                                                     |
|                                                              | Click 'Skip' to retain the previous weight<br>adjustments or Click 'Next' to confirm the<br>new weight |
|                                                              | Add new point Remove last point                                                                        |
| 'Next' to finish.<br>'Hysteresis Table' for Hysteresis       | Undo Next Skip                                                                                         |
| Hysteresis rable for Hysteresis                              | Hysteresis Table                                                                                       |

In this example zero level plus <u>one</u> calibration point was used:

Click '**Next**' to proceed to the next step.

#### <u>Step 4</u>

| KICIC-BAT-CALIBRATION-V2.03                            | Card version LCIC-BAT-BS V011.1 | 7  |                      | - 🗆 X                      |
|--------------------------------------------------------|---------------------------------|----|----------------------|----------------------------|
| Current Reading (Calibrat                              | tion point(s) = 1)              |    |                      |                            |
| Weight                                                 | 29.999                          | kg | A/D                  | 25.6 °C                    |
| Parameters (Calibration p                              | oint(s) = 1)<br>27              | ]  |                      |                            |
| Unit<br>Maximum Load Cell Cap<br>Maximum Applied Capac |                                 |    |                      | Locking<br>Management      |
| Display Resolution                                     | 0.001 × kg                      |    | Click 'Save to       | Board' to validate the new |
| Calibration Temperature<br>Zero correction per 10 °C   | 25.6 °C                         |    | Step 4 of 4 (Save or | Quit)                      |
|                                                        |                                 |    | Back Sk              | ip Board Exit              |

In this step you decide whether to **confirm** the new calibration, or **retain** the existing one: The 'Weight' box is '**Preview**', that is, the <u>calibration application</u> (**not** the board!) shows what weight the board **would** generate with the current load cell output in case you confirm the new calibration.

**Optional locking**: In this step you have the option to **lock** the calibration – click the 'Locking Management' button:

- \* After you clicked 'Save to Board' saving the new calibration, do <u>not</u> exit the app, so you may lock the new calibration.
- \* You may use the calibration app in order to just lock an <u>existing</u> calibration: Run the calibration app, go directly to step 4 by Next, Next, Skip, then click the 'Locking Management' button.

# LCIC-BAT-BASIC-DISPLAY

Use this app in order to watch your board's readings.

# Example:

| BD LCIC-BAT-BASIC-DISP | LAY-V1.12, Card versio | on LCIC-BAT-BS V011.17             |              |            |       | _ 🗆 X                        |
|------------------------|------------------------|------------------------------------|--------------|------------|-------|------------------------------|
| RS485 addr.            | S/N                    | Product ID                         | Wgt/Frc (kg) | Temp. (°C) |       |                              |
| #00                    | LCB-200027             | LCB-200027                         | 0.8          | 29.8       | Save  | ]                            |
| #3F                    | LCB-200029             | LCB-200029                         | 0.6          | 28.5       | Save  | # of load cells: 2           |
|                        |                        |                                    |              |            |       | reading                      |
|                        |                        |                                    |              |            |       |                              |
|                        |                        |                                    |              |            |       | Save All                     |
|                        |                        |                                    |              |            |       |                              |
|                        |                        |                                    |              |            |       |                              |
|                        |                        |                                    |              |            |       |                              |
| To show a sing         | le load cell on        | full screen,                       |              | 016        |       | Communication port Baud Rate |
| click on load ce       | ell's address (in      | n the 'R <del>S</del> 485 addr.' o | olumn).      | OK         | Retry |                              |
|                        |                        |                                    |              |            |       |                              |
|                        |                        |                                    |              |            |       |                              |

#### Notes:

1. At any time you may get a 'snapshot' of the current weight & temperature of a specific board – just click 'Save' in the board you selected.

Each 'Save' produces a small 'txt' file (in ANSI & UTF-8 encodings) and an Excel file, located in 'C:\IMS\LCIC-BAT-BASIC-DISPLAY-DATA'.

2. Use the 'Save All' button in order to get at once a 'snapshot' of all load cells.

3. There is also the LCIC-BAT-BASIC-DISPLAY-**TOTAL** application, in which you may get the **total** of all load cells connected to the same port: Run LCIC-BAT-BASIC-DISPLAY-**TOTAL** application, getting this screen:

| to ros adul.  | S/N             | Product ID  | Vgt/Frc (kg)     | Temp. (°C) |      | Show<br>Total Weight/Force   |
|---------------|-----------------|-------------|------------------|------------|------|------------------------------|
| #00           | LCB-200027      | LCB-200027  | <mark>0.8</mark> | 29.8       | Save | on Full Screen               |
| ‡3F           | LCB-200029      | LCB-200029  | 0.6              | 28.5       | Save | # of load cells: 2           |
|               |                 |             |                  |            |      | reading                      |
|               |                 |             |                  |            |      |                              |
| o show a sino | le load cell on | full screen |                  |            |      | Communication port Baud Rate |

Click the 'Show Total Weight/Force on Full Screen' button (which appears instead of the 'Save All' button of the LCIC-BAT-BASIC-DISPLAY application) to get the 'TOTAL' screen:

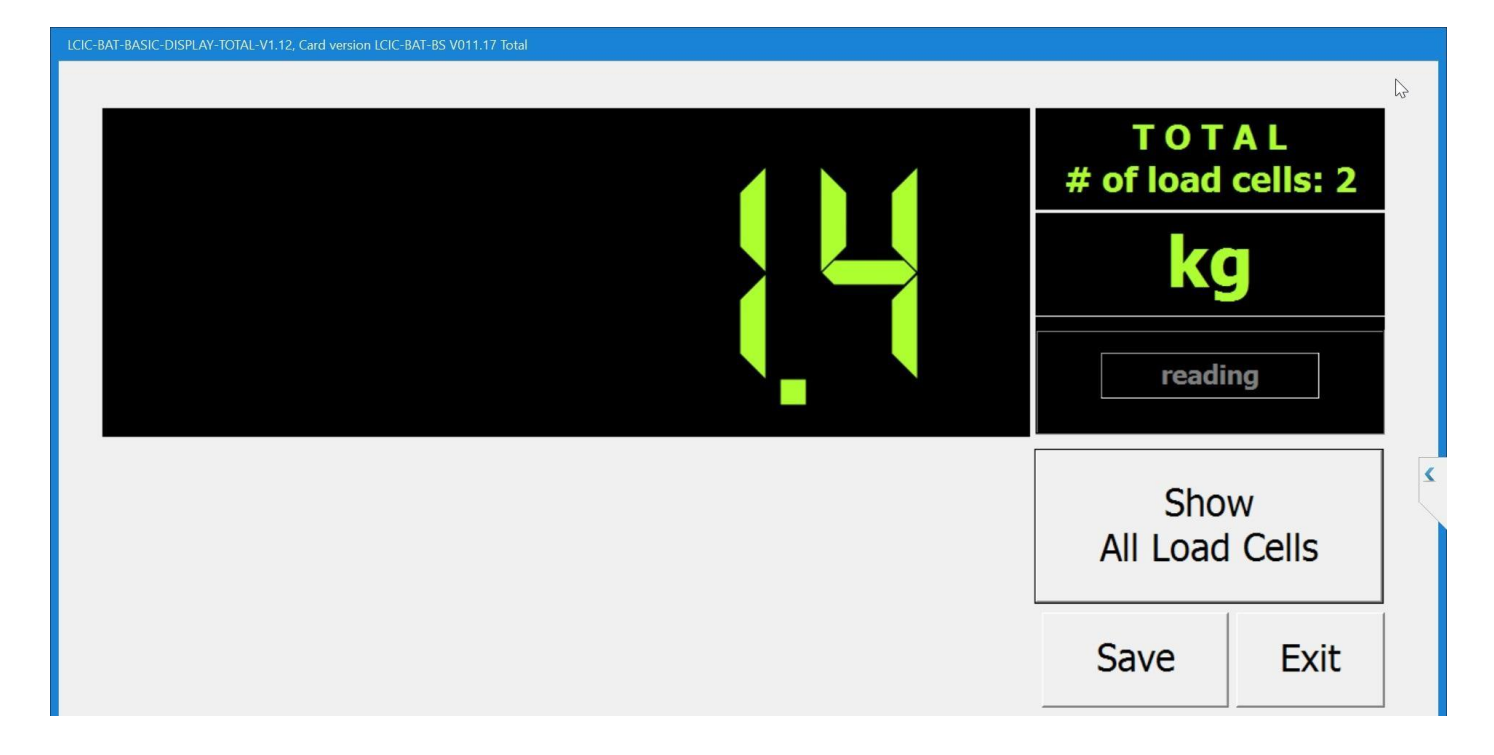

\* Click 'Show All Load Cells' to return to the previous screen.

\* Click 'Save' to save a 'snapshot' of all load cells (including their total).

# **Data Logger Applications (option)**

There are two applications for boards that support the **data logger** option:

\* LCIC-BAT-DL-SETTINGS

This app lets you set the logging definitions.

\* LCIC-BAT-DL-COLLECT

This app lets you collect the data logged in your board(s).

These applications are described in 'LCIC-BAT - Data Logger.pdf'.

# **LCIC-BAT V002 Connection Diagram**

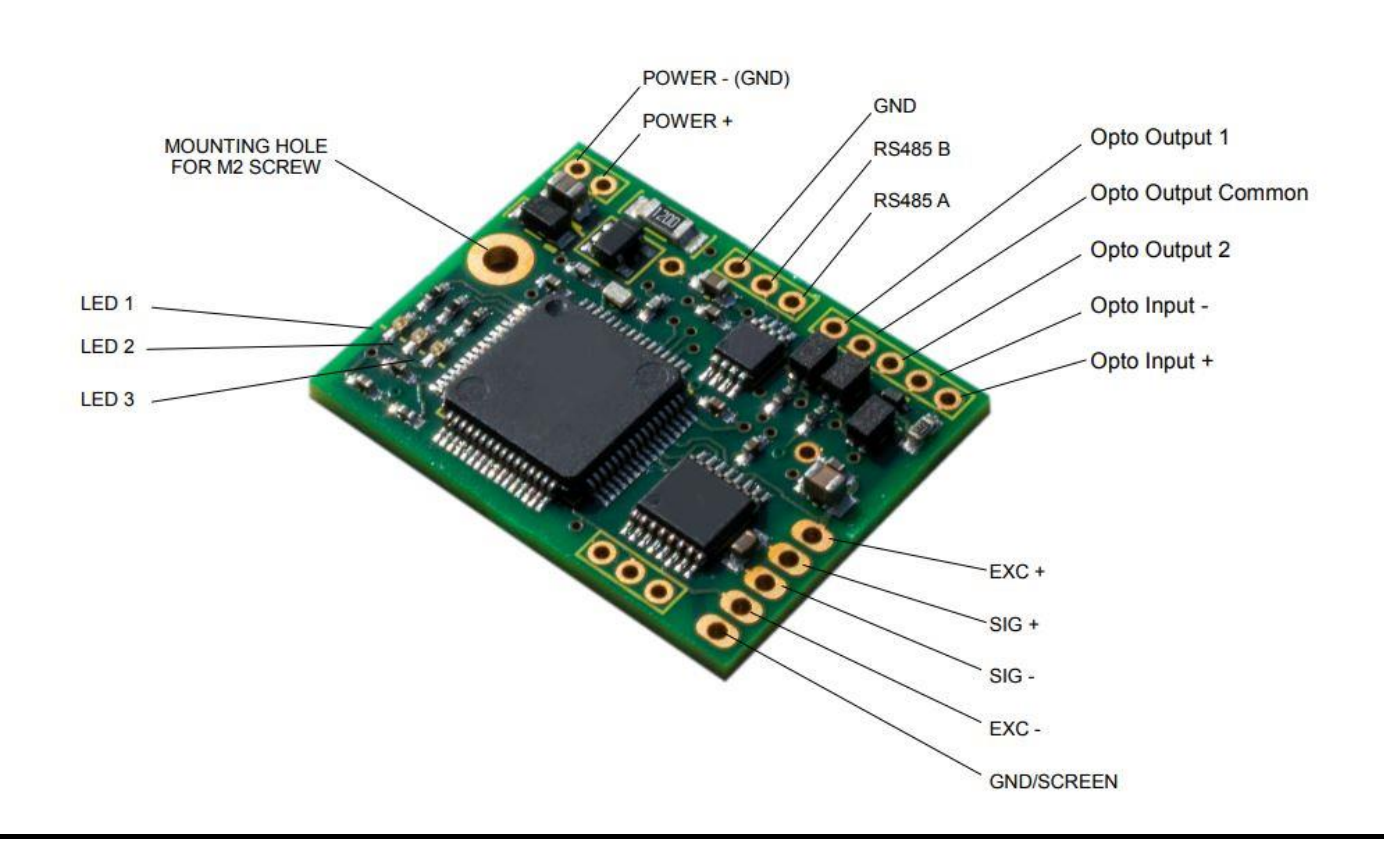

#### LCIC-BAT V002 Connection Diagram